## Online View with Multiple Semesters Report

Last Modified on 04/01/2019 10:58 am EDT

The Online View with Multiple Semesters report can be run for a room or category for multiple semesters.

## Accessing the Online View with Multiple Semesters Report

1. Click Reports, then select Room/Program

| Se               | earch                                                                                   |        |           | •          |         |                |             |           |          |        |       |  |
|------------------|-----------------------------------------------------------------------------------------|--------|-----------|------------|---------|----------------|-------------|-----------|----------|--------|-------|--|
| ☆                | Home                                                                                    | Family | Payments  | Attendance | Lessons | Meals          | Connect     | Approvals | Reports  | Staff  | Setup |  |
| Home Information |                                                                                         |        |           |            |         |                |             | Program   |          |        |       |  |
|                  | Information                                                                             |        |           |            |         |                |             |           | Payment  |        |       |  |
|                  |                                                                                         |        |           |            |         |                |             |           | Child    |        |       |  |
|                  | Monthly release coming soon: Minor bug fixes and various enhancements. Please see relea |        |           |            |         |                |             | Misc      | help     |        |       |  |
|                  |                                                                                         |        |           |            |         | _              | Batch Jo    | b Audi    | t        |        |       |  |
|                  | i                                                                                       |        |           | 4 U<br>31  | Cla     | Classroom List |             |           | Custom   |        |       |  |
|                  | Informatio                                                                              | n s    | Schedules |            | Cent    | er             |             |           | Room/P   | rogram |       |  |
|                  |                                                                                         |        |           |            | DC      | N Transa       | ctional- CE | NTER 1    | Financia | d      | Car   |  |

2. In the Quick Search, enter "Online" and select Online View with Multiple

## Semesters

| Reports Room/Program     |              |                                              |   |
|--------------------------|--------------|----------------------------------------------|---|
| Room Reports             | Quick Search | online                                       | Q |
| Report Category          | Report       | Online(General)                              |   |
| Select a Report Category | -            | Online View with Multiple Semesters(General) | • |

- 3. Select the Center from the drop-down
- 4. Choose one or more semesters from the Semesters section

| Semesters |                                                  |  |   |
|-----------|--------------------------------------------------|--|---|
|           | 18-19 School Aged Child Care                     |  | * |
|           | 2019 Early Childhood                             |  |   |
|           | 2019 Summer (Setup > Semester) Room/Program Cost |  |   |
|           | Daily Summer Camp                                |  | • |

• To select multiple semesters, hold Ctrl while clicking the semester

names

• Click Show All to display past semesters

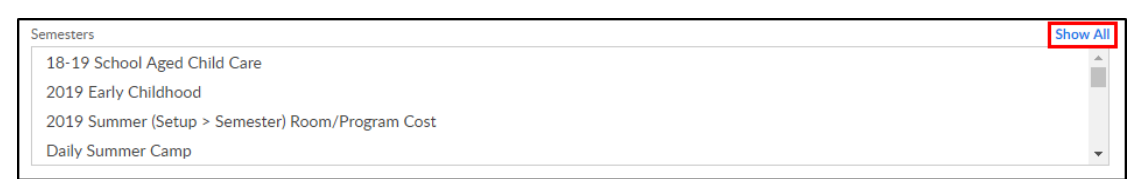

- 5. Select the Category, if applicable
- 6. Select the Classroom, if applicable
- Include Est. Rate check this box to have the estimated cost display in line with the student
- 8. Click Create Report
- 9. Students matching the search criteria will display

| Student List - Apr 2019 - 18-19 School Aged Child Care |                   |            |     |     |     |     |     |           |                            |       |
|--------------------------------------------------------|-------------------|------------|-----|-----|-----|-----|-----|-----------|----------------------------|-------|
|                                                        | Student           | Birthday   | Mon | Tue | Wed | Thu | Fri | Est. Rate | Guardians                  | Notes |
|                                                        | Baggins, Bilbo    | 10/09/2018 |     |     |     |     |     | \$0.00    | bob & Berylla              | *     |
|                                                        | Baggins, Frodo    | 10/12/2011 | ◄   | ₹   | 1   |     |     | \$0.00    | bob & Berylla              |       |
|                                                        | Brave, Merida     | 09/19/2012 |     |     |     |     |     | \$0.00    | King Fergus & Queen Elinor |       |
|                                                        | Brown, Stephanie  | 01/29/2014 |     |     |     |     |     | \$0.00    | Gordon & Guardian 2        |       |
|                                                        | Carter, Stephanie | 08/27/2012 | 1   | 1   | 1   | 1   | 1   | \$0.00    | Susan & David              |       |
|                                                        | Doolittle, Eliza  | 02/01/2011 | 1   | 1   | 1   | 1   | 1   | \$0.00    | Henry & Mary               |       |
|                                                        | Frozen, Anna      | 12/31/2011 | 1   | 1   | 1   | 1   | 1   | \$0.00    | Queen & King               |       |
|                                                        | Giant, Clayton    | 08/08/2008 | 1   | ₹   | 1   | 1   | 1   | \$0.00    | Debra Mignola & Johnny     |       |